# Istruzioni di funzionamento RMx621 / FML621

Modulo PROFINET ("accoppiatore PROFINET") dalla versione V3.03.01

Connessione del dispositivo RMx621 / FML621 alla rete PROFINET mediante interfaccia seriale RS485 con un modulo esterno (HMS AnyBus Communicator per PROFINET Device)

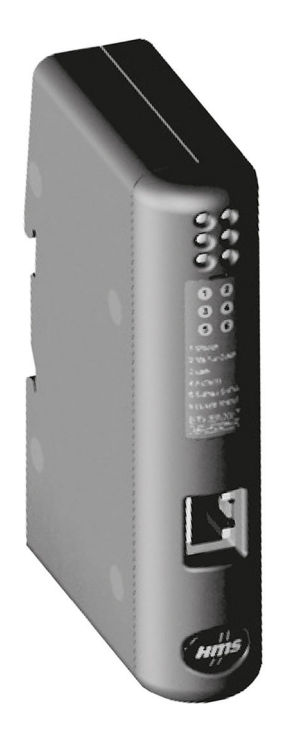

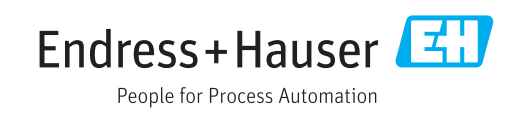

# Indice

| 1        | Informazioni generali                   | 4  |
|----------|-----------------------------------------|----|
| 1.1      | Danni durante il trasporto              | 4  |
| 1.2      | Contenuto della fornitura               | 4  |
| 1.3      | Simboli di sicurezza                    | 4  |
| 1.4      | Simboli per alcuni tipi di informazioni | 4  |
| 1.5      | Simboli nei grafici                     | 5  |
| 1.6      | Elenco di abbreviazioni/definizioni dei | _  |
|          | termini                                 | 5  |
| 2        | Installazione                           | 6  |
| 2.1      | Descrizione della funzione              | 6  |
| 2.2      | Requisiti                               | 7  |
| 2.3      | Connessioni ed elementi operativi       | 7  |
| 2.4      | Installazione su guida DIN              | 7  |
| 2.5      | Schema delle connessioni e dei morsetti | 8  |
| 2.6      | Assegnazione pin PROFINET               | 8  |
| 3        | Messa in servizio                       | 9  |
| 3.1      | Configurazione del dispositivo RMx621 / | 0  |
| ວງ       | FML021                                  | 9  |
| ס.ע<br>ק | Convenzioni di denominazione dei        | 10 |
| ر.ر      | dispositivi                             | 15 |
| 3.4      | Indicatori di stato                     | 15 |
| 4        | Dati di processo                        | 17 |
| 4.1      | Informazioni generali                   | 17 |
| 4.2      | Struttura payload                       | 17 |
| 5        | Integrazione in una rete                |    |
| -        | PROFINET                                | 18 |
| 51       | Device Access Point (DAP)               | 18 |
| 5.2      | Moduli                                  | 18 |
| 5.3      | Mappatura dei dati di processo          | 19 |
| 6        | Configurazione dell'accoppiatore        |    |
|          | PROFINET in TIA Portal 15.1             | 22 |
| 6.1      | Importazione del file GSDML             | 22 |
| 6.2      | Integrazione dell'accoppiatore PROFINET | 24 |
| 6.3      | Assegnazione dei nomi dispositivo e     |    |
|          | configurazione IP                       | 24 |
| 6.4      | Configurazione del modulo di ingresso   | 28 |
| 6.5      | Download della configurazione nel       |    |
|          | controllore PROFINET                    | 28 |
| 7        | Dati tecnici                            | 31 |

# 1 Informazioni generali

#### 1.1 Danni durante il trasporto

Avvisare immediatamente lo spedizioniere e il fornitore.

## 1.2 Contenuto della fornitura

- Queste Istruzioni di funzionamento
- Il modulo PROFINET HMS AnyBus Communicator per PROFINET Device
- Il cavo di connessione seriale per RMx621 / FML621
- Un CD-ROM con file GSDML e bitmap

Avvisare immediatamente il fornitore, se dovessero mancare delle parti!

#### 1.3 Simboli di sicurezza

| Simbolo    | Significato                                                                                                    |
|------------|----------------------------------------------------------------------------------------------------|
|            | <b>PERICOLO!</b><br>Questo simbolo segnala una situazione pericolosa, che causa lesioni gravi o mortali se<br>non evitata.           |
| AVVERTENZA | <b>AVVISO!</b><br>Questo simbolo segnala una situazione pericolosa, che può causare lesioni gravi o<br>mortali se non evitata.       |
| ATTENZIONE | ATTENZIONE!<br>Questo simbolo segnala una situazione pericolosa, che può causare lesioni minori o di<br>media entità se non evitata. |
| AVVISO     | <b>NOTA!</b><br>Questo simbolo contiene informazioni su procedure e altri fatti che non provocano<br>lesioni personali.              |

# 1.4 Simboli per alcuni tipi di informazioni

| Simbolo       | Significato                                                         |
|---------------|---------------------------------------------------------------------|
|               | <b>Consentito</b><br>Procedure, processi o interventi consentiti.   |
|               | <b>Preferito</b><br>Procedure, processi o interventi preferenziali. |
| ×             | <b>Vietato</b><br>Procedure, processi o interventi vietati.         |
| i             | <b>Suggerimento</b><br>Indica informazioni addizionali.             |
| (III)         | Riferimento che rimanda alla documentazione.                        |
|               | Riferimento alla pagina.                                            |
|               | Riferimento alla figura.                                            |
|               | Avviso o singolo passaggio da rispettare.                           |
| 1., 2., 3     | Serie di passaggi.                                                  |
| L <b>&gt;</b> | Risultato di un passaggio.                                          |

| Simbolo | Significato                 |
|---------|-----------------------------|
| ?       | Aiuto nel caso di problemi. |
|         | Ispezione visiva.           |

#### 1.5 Simboli nei grafici

| Simbolo  | Significato           | Simbolo        | Significato                       |
|----------|-----------------------|----------------|-----------------------------------|
| 1, 2, 3, | Numeri degli elementi | 1., 2., 3      | Serie di passaggi                 |
| A, B, C, | Viste                 | A-A, B-B, C-C, | Sezioni                           |
| EX       | Area pericolosa       | ×              | Area sicura (area non pericolosa) |

#### 1.6 Elenco di abbreviazioni/definizioni dei termini

#### Accoppiatore PROFINET

Nel testo che segue, il modulo PROFINET HMS AnyBus Communicator per PROFINET Device è denominato "accoppiatore PROFINET".

#### **Controllore PROFINET**

Le unità, come le schede ad innesto di PLC e PC che eseguono una funzione master PROFINET, sono indicate come controllori PROFINET.

# 2 Installazione

#### 2.1 Descrizione della funzione

Il collegamento PROFINET è realizzato utilizzando un accoppiatore PROFINET esterno. Il modulo è collegato all'interfaccia RS485 (RxTx1) del dispositivo RMx621 / FML621.

L'accoppiatore PROFINET agisce da master in direzione del dispositivo RMx621 / FML621 e richiama i valori di processo nella sua memoria buffer una volta al secondo.

Nei confronti della rete PROFINET, l'accoppiatore PROFINET funziona da dispositivo PROFINET e, su richiesta, rende disponibili sul bus i valori di processo memorizzati (scambio ciclico di dati).

Per l'architettura, v. figura successiva.

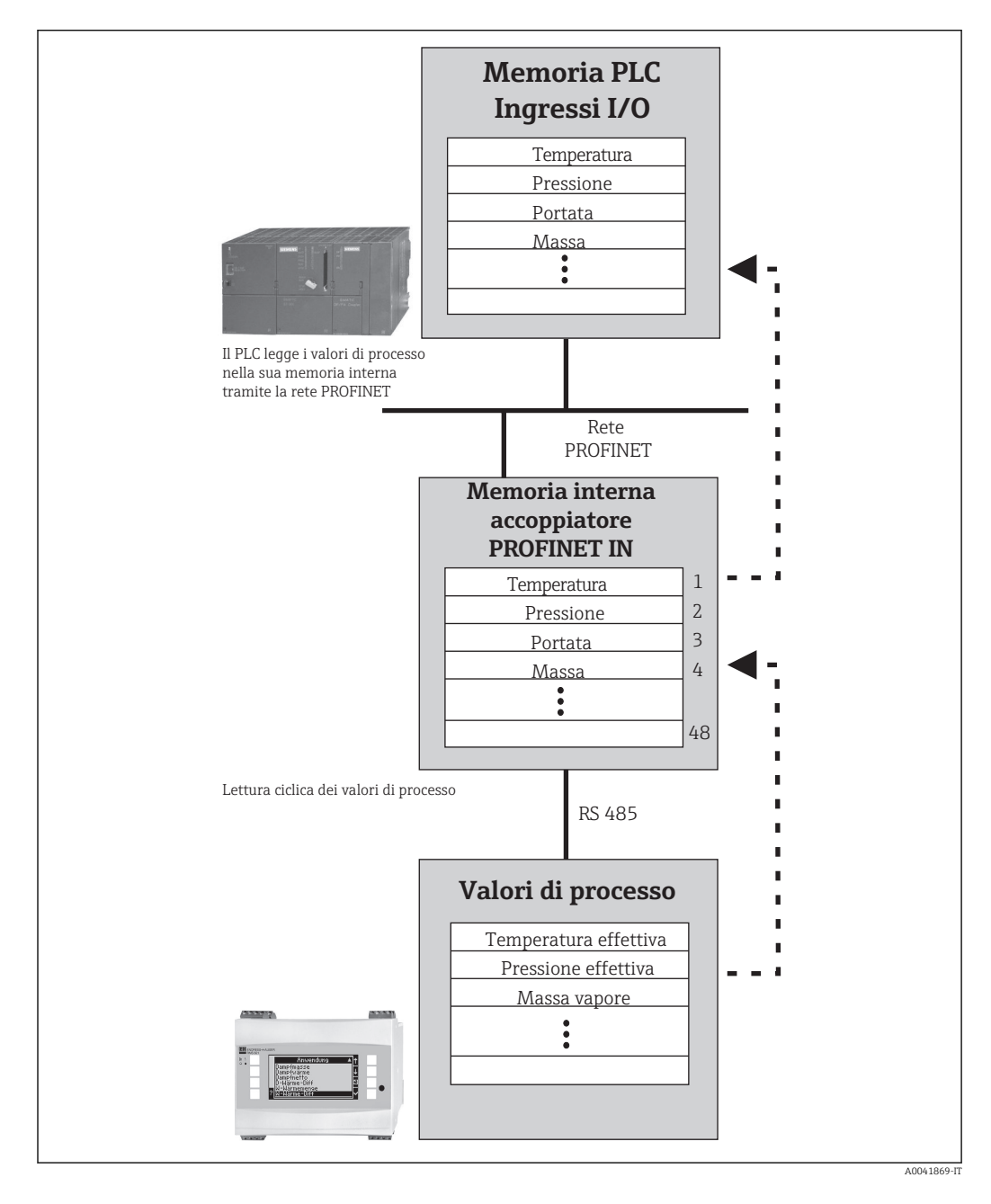

#### 2.2 Requisiti

L'opzione PROFINET è disponibile per RMx621 con versione firmware V 3.09.00 e superiore, oltre che per FML621 con versione firmware V1.03.00 e superiore.

## 2.3 Connessioni ed elementi operativi

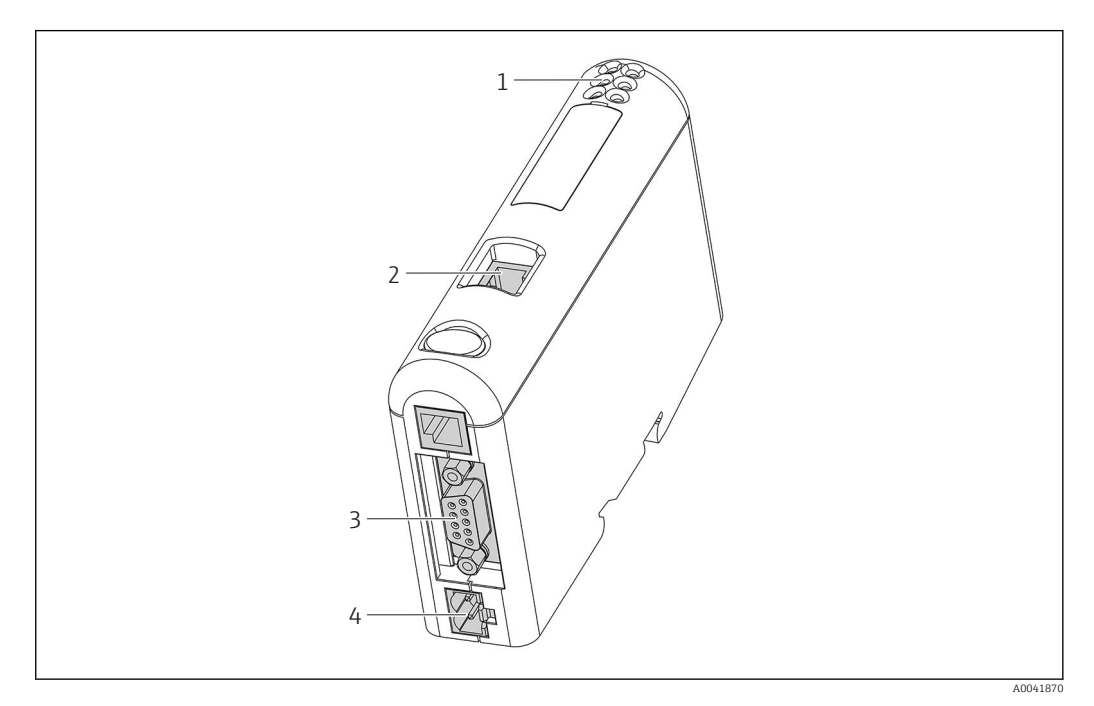

- 1 LED di stato
- 2 Connessione del bus di campo
- 3 Connessione RMx621, FML621
- 4 Connessione della tensione di alimentazione

# 2.4 Installazione su guida DIN

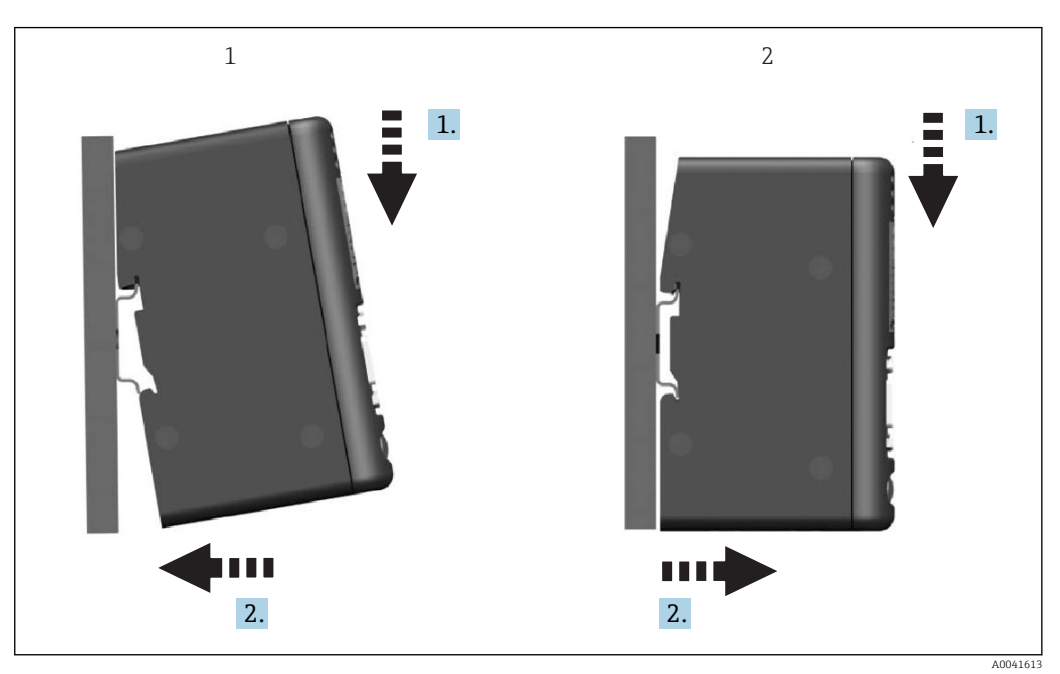

- 1 Innestare
- 2 Disinnestare

#### 2.5 Schema delle connessioni e dei morsetti

Connessione del dispositivo RMx621 / FML621 all'accoppiatore PROFINET.

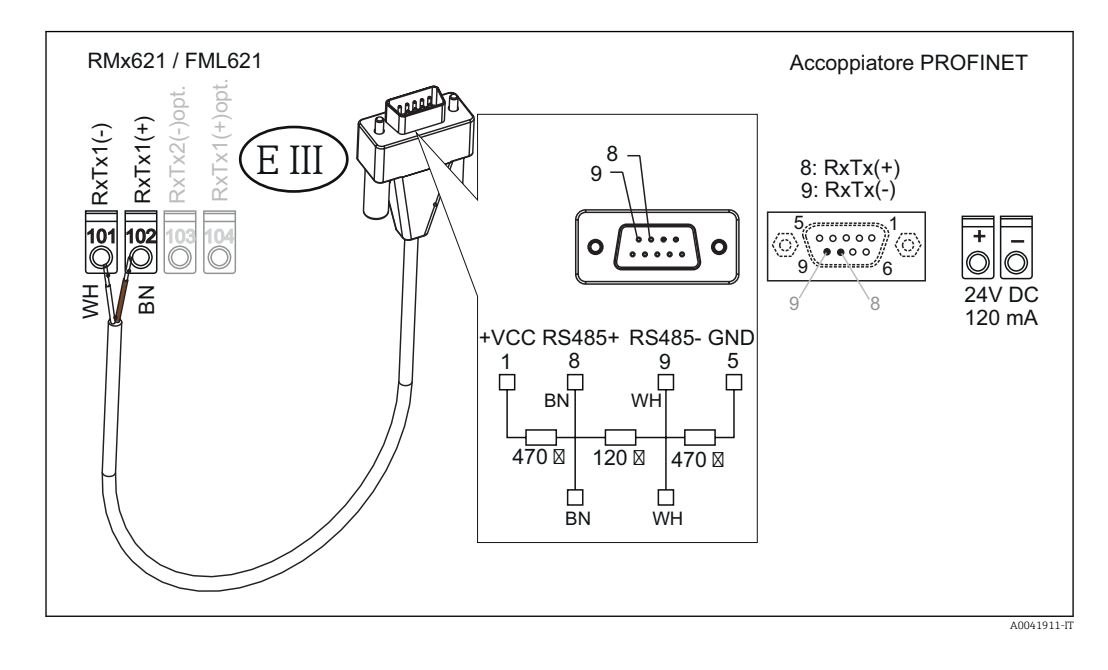

1 La codifica dei colori è valida per il cavo fornito.

## 2.6 Assegnazione pin PROFINET

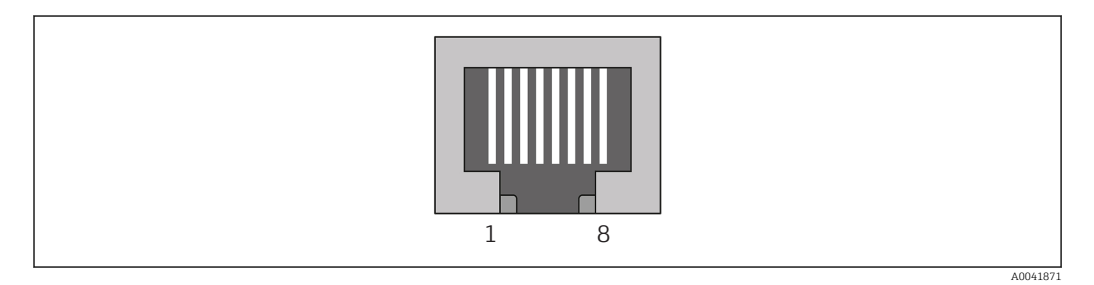

| Pin n.   | Segnale      | Significato      |
|----------|--------------|------------------|
| Custodia | Schermatura  | Terra funzionale |
| 1        | TD+          | Tx (+)           |
| 2        | TD-          | Tx (-)           |
| 3        | RD+          | Rx (+)           |
| 4        | Terminazione | Terminazione     |
| 5        | Terminazione | Terminazione     |
| 6        | RD-          | Rx (-)           |
| 7        | Terminazione | Terminazione     |
| 8        | Terminazione | Terminazione     |

#### 3 Messa in servizio

#### 3.1 Configurazione del dispositivo RMx621 / FML621

Nel menu principale **Comunicazione**  $\rightarrow$  **RS485(1)** del dispositivo RMx621/ FML621, configurare i parametri dell'interfaccia RS485(1) come segue: impostare **Indirizzo dispositivo** su 1 e impostare **Baud rate** su 38400.

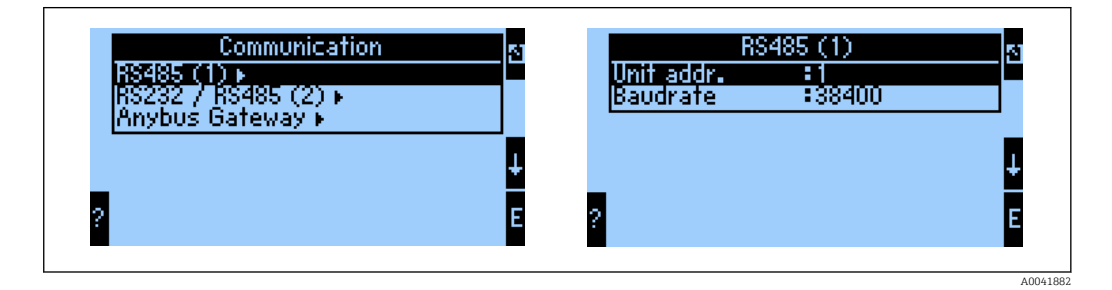

Il numero di valori di processo da trasmettere in uscita deve essere definito nel menu principale **Comunicazione → Gateway Anybus → Numero**. Il numero massimo è 48. Nei passaggi successivi, ogni indirizzo di offset è assegnato al valore di processo richiesto utilizzando gli elenchi di selezione.

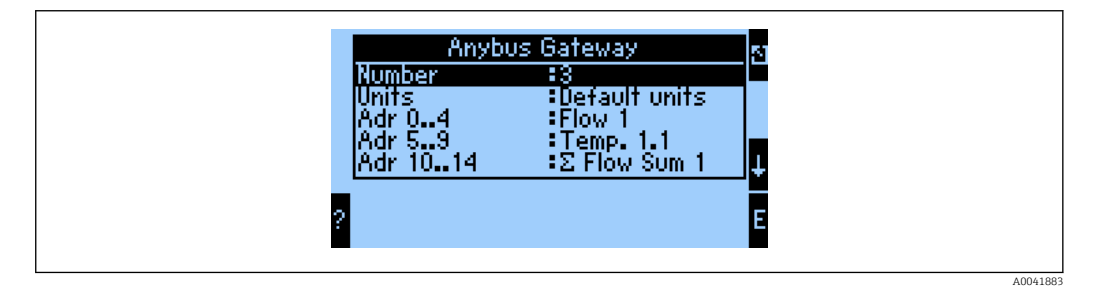

Per semplificare le successive elaborazioni dei valori di processo, l'elenco degli indirizzi di offset può essere stampato anche mediante il software operativo ReadWin<sup>®</sup> 2000.

Quando si definiscono i valori di processo visualizzati mediante PROFINET, considerare che un valore può essere associato a diversi indirizzi.

Le unità dei valori di processo da trasmettere deve essere definito nel menu principale Comunicazione  $\rightarrow$  Gateway Anybus  $\rightarrow$  Unità.

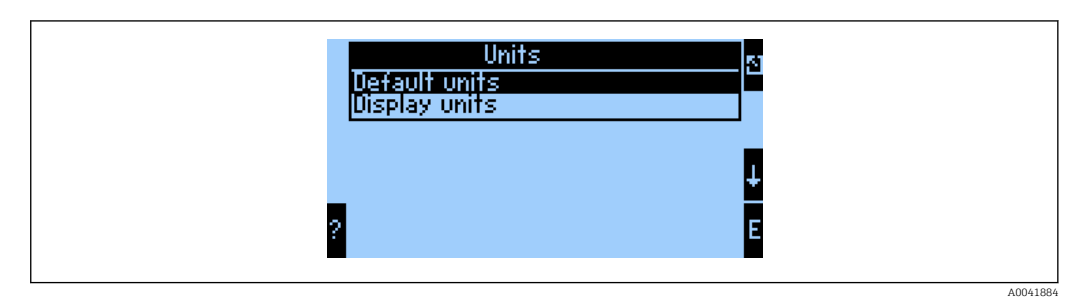

Impostare **Unità visualizzazione** per utilizzare le unità configurate per il display per la trasmissione dei dati.

| Portata volumetrica      | l/s               |
|--------------------------|-------------------|
| Temperatura              | °C                |
| Pressione                | Bar               |
| Quantità di calore       | kJ                |
| Portata termica (uscita) | kW (kJ/s)         |
| Portata massica          | kg/s              |
| Volume compensato        | (N)l/s            |
| Volume totale            | 1                 |
| Massa totale             | kg                |
| Volume compensato totale | (N)1              |
| Densità                  | kg/m <sup>3</sup> |
| Entalpia                 | kJ/kg             |

Impostare il parametro **Unità predefinite** per utilizzare le seguenti unità predefinite per la trasmissione dei dati:

#### 3.2 Configurazione dell'accoppiatore PROFINET

L'accoppiatore PROFINET è già preconfigurato in fabbrica per la comunicazione con RMx 621 / FML 621. A parte il nome dispositivo e la configurazione IP, non sono necessarie ulteriori impostazioni.

Dato che l'accoppiatore PROFINET è preconfigurato in fabbrica, come dispositivo sostitutivo può essere utilizzato solo un accoppiatore PROFINET preconfigurato e acquistato presso Endress+Hauser. Un accoppiatore PROFINET acquistato tramite HMS non può essere utilizzato in quanto non contiene le impostazioni preconfigurate.

Per configurare il nome dispositivo e le impostazioni IP viene utilizzato il protocollo DCP (Discovery and Basic Configuration). Per la configurazione è possibile utilizzare strumenti di configurazione che supportano il protocollo DCP (ad es. PRONETA).

L'esempio che segue mostra la configurazione del nome dispositivo e una configurazione IP statica utilizzando lo strumento PRONETA di SIEMENS. In questo caso, si presume che la scheda di rete sia già selezionata per l'accesso alla rete PROFINET.

| A Home |                  | ▶ Help                                                                                                    |
|--------|------------------|----------------------------------------------------------------------------------------------------|
|        |                  |                                                                                                    |
|        | Retwork Analysis | <ul> <li>Online: Show topology and configure devices</li> <li>Offline: Show topologies</li> <li>Comparison: Compare online and offline topologies</li> <li>Configuration: Adopt device names from an offline topology</li> </ul> |
|        | IO Test          | Force and monitor values of SIMATIC ET 200 devices                                                                                                    |
| Ī      | Y Settings       | Change PRONETA settings                                                                                                    |

Nello strumento, fare clic su **Network analysis** per visualizzare tutti i dispositivi disponibili.

| A Home                                  |                               |     |                |                |              | He                |
|-----------------------------------------|-------------------------------|-----|----------------|----------------|--------------|-------------------|
| Online Offline Comparison Configuration |                               |     |                |                |              |                   |
| ≈                                       |                               |     |                | Search for dev | rices 🔎      | Scan              |
| Graphical View - Online                 |                               | Dev | ice Table - Or | line           |              |                   |
|                                         |                               | #   | Name           | Device Type    | IP Address   |                   |
|                                         |                               | 1   | b              | SCALANCE X-300 | 192.168.0.30 | dress 168.0.30 .0 |
|                                         | 2 Anybus Communicator 0.0.0.0 |     |                |                |              |                   |
|                                         | •                             |     |                |                |              |                   |

L'accoppiatore PROFINET viene fornito dalla fabbrica senza un nome dispositivo e senza una configurazione IP valida (0.0.0.0).

| A Home                                                                                                    |     |                 |                     |              | ► He |
|----------------------------------------------------------------------------------------------------|-----|-----------------|---------------------|--------------|------|
| Online Offline Comparison Configuration                                                                                                 |     |                 |                     |              |      |
| ° <b>h</b> 🗗                                                                                                    |     |                 | Search for dev      | ices 🔎       | Scan |
| Graphical View - Online                                                                                                    | Dev | ice Table - Onl | ine                 |              |      |
|                                                                                                    | #   | Name            | Device Type         | IP Address   |      |
|                                                                                                    | 1   | b               | SCALANCE X-300      | 192.168.0.30 |      |
| 1 2 3 4                                                                                                    | 2   |                 | Anybus Communicator | 0.0.0        |      |
| Start Flashing LED<br>Open Web Browser<br>Set Network Parameters<br>Reset Network Parameters<br>Use as Starting Point in Graphical View |     |                 |                     |              |      |

Nella rete visualizzata, fare clic con il pulsante destro del mouse sull'accoppiatore PROFINET e selezionare **Set network parameters**.

Se nella rete sono presenti diversi accoppiatori PROFINET, è possibile usare la funzione **Start flashing LED** per determinare se questo è il dispositivo corretto. Una volta attivato, il LED di stato del modulo (→ 🗎 15) inizia a lampeggiare fino a quando il lampeggiamento non viene interrotto con la funzione **Stop flashing LED**.

| · · · · · · · · · · · · · · · · · · ·                                                                                                    |                                                                                                    |
|----------------------------------------------------------------------------------------------------|----------------------------------------------------------------------------------------------------|
| Assign Device Name     anybus                                                                                                    | gateway                                                                                                    |
| IP Configuration                                                                                                    |                                                                                                    |
| Static IP Configuration                                                                                                    |                                                                                                    |
| IP Address                                                                                                    | 0. 0. 0. 0                                                                                                    |
| Network Mask                                                                                                    | 0. 0. 0. 0                                                                                                    |
| Use router for gateway                                                                                                    | 0. 0. 0. 0                                                                                                    |
| <ul> <li>Obtain IP configuration from a DF</li> </ul>                                                                                                    | HCP server and identified by                                                                                                    |
| MAC Address                                                                                                    |                                                                                                    |
| O Device Name                                                                                                    |                                                                                                    |
| O Client ID                                                                                                    |                                                                                                    |
| Devices connected to an enterprise networ<br>appropriately protected against unauthoriz<br>network segmentation. For more informat<br>visit <u>http://www.siemens.com/industrialsec</u> | k or directly to the internet must be<br>ed access, e.g. by use of firewalls and<br>ion about industrial security, please<br><u>urity</u> |

Nella finestra di dialogo che si apre a questo punto, selezionare l'opzione Assign device name e inserire un nome dispositivo nel campo di testo adiacente. Nel farlo, verificare il rispetto delle convenzioni di denominazione dei dispositivi (→ 🗎 15). Facendo clic su Set, il nome dispositivo viene trasmesso all'accoppiatore PROFINET e la finestra di dialogo si chiude.

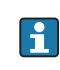

►

Per salvare in modo permanente il nome dispositivo nell'accoppiatore PROFINET, selezionare la casella Apply settings permanently. Se questa casella non è selezionata, il nome dispositivo viene applicato solo temporaneamente e sostituito dall'ultimo nome salvato al riavvio dell'accoppiatore PROFINET.

| Please | select your network parameters                                                                                                    |                                                                                                    |  |
|--------|----------------------------------------------------------------------------------------------------|----------------------------------------------------------------------------------------------------|--|
| O Assi | gn Device Name anyb                                                                                                    | ous gateway                                                                                                    |  |
| • IP C | onfiguration                                                                                                    |                                                                                                    |  |
|        | <ul> <li>Static IP Configuration</li> </ul>                                                                                                    |                                                                                                    |  |
|        | IP Address                                                                                                    | 192.168. 0.20                                                                                                    |  |
|        | Network Mask                                                                                                    | 255.255.255. 0                                                                                                    |  |
|        | Use router for gateway                                                                                                    | 0. 0. 0. 0                                                                                                    |  |
|        | Obtain IP configuration from a                                                                                                    | DHCP server and identified by                                                                                                    |  |
|        | MAC Address                                                                                                    |                                                                                                    |  |
|        | <ul> <li>Device Name</li> </ul>                                                                                                    |                                                                                                    |  |
|        | 🔿 Client ID                                                                                                    |                                                                                                    |  |
|        | Devices connected to an enterprise net<br>appropriately protected against unauthor<br>network segmentation. For more inform<br>visit <u>http://www.siemens.com/industrial</u> | work or directly to the internet must be<br>orized access, e.g. by use of firewalls and<br>mation about industrial security, please<br>Isecurity |  |
| 🗹 App  | ly settings permanently                                                                                                    |                                                                                                    |  |

Come spiegato sopra, fare nuovamente clic con il pulsante destro del mouse sull'accoppiatore PROFINET e selezionare **Set network parameters**. Nella finestra di dialogo che si apre, selezionare l'opzione **IP configuration** e inserire una configurazione IP valida. Facendo clic su **Set**, il nome dispositivo viene trasmesso all'accoppiatore PROFINET e la finestra di dialogo si chiude.

Per salvare in modo permanente la configurazione IP nell'accoppiatore PROFINET, selezionare la casella **Apply settings permanently**. Se questa casella non è selezionata, la configurazione IP viene applicata solo temporaneamente e sostituita dall'ultima configurazione IP salvata al riavvio dell'accoppiatore PROFINET.

| A Home                                  |     |                     |                     |              | Help   |
|-----------------------------------------|-----|---------------------|---------------------|--------------|--------|
| Online Offline Comparison Configuration |     |                     |                     |              |        |
| ° <mark>∺</mark> 🗗                      |     |                     | Search for devi     | ices 🔎       | Scanne |
| Graphical View - Online                 | De  | vice Table - Online |                     |              |        |
|                                         | #   | Name                | Device Type         | IP Address   |        |
|                                         | - 1 | b                   | SCALANCE X-300      | 192.168.0.30 |        |
| 1234                                    | 2   | anybus gateway      | Anybus Communicator | 192.168.0.20 |        |
| Anybus gateway<br>Anybus Communicator   | •   |                     |                     |              |        |

A questo punto, l'accoppiatore PROFINET dovrebbe aver applicato e salvato sia il nome dispositivo che la configurazione IP.

#### 3.3 Convenzioni di denominazione dei dispositivi

- Il nome è costituito da uno o più elementi separati da un punto [.]
- La lunghezza del nome è limitata a 240 caratteri in totale (lettere minuscole, cifre, trattino o punto).
- Un elemento all'interno del nome dispositivo, ovvero una stringa di caratteri tra due punti, non può contenere più di 63 caratteri.
- L'elemento di un nome è costituito dai caratteri [a-z, 0-9, -].
- Il nome dispositivo non può iniziare o terminare con il carattere "-".
- Il nome dispositivo non può iniziare con cifre.
- Il nome dispositivo non può avere il formato n.n.n.n (n = 0 ... 999)
- Il nome dispositivo non può iniziare con la stringa di caratteri "port-xyz" o "port-xyz-abcde" (a, b, c, d, e, x, y, z = 0 ... 9).

Esempi di nomi dispositivo:

- coupler-1.machine-1.component-1
- coupler005

#### 3.4 Indicatori di stato

I 6 LED indicano lo stato attuale dell'accoppiatore PROFINET e dello scambio ciclico di dati con il controllore PROFINET.

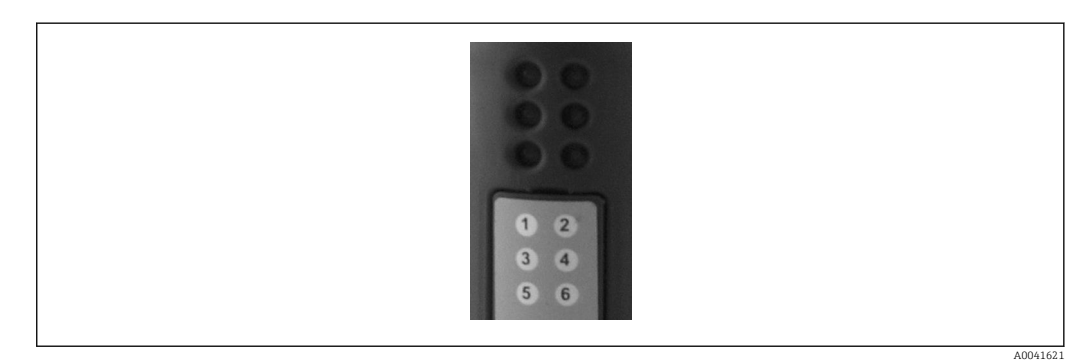

| LED | Descrizione      | Informazioni<br>visualizzate         | Stato                                                                                                    | Azioni                                                                                                    |
|-----|------------------|--------------------------------------|----------------------------------------------------------------------------------------------------|----------------------------------------------------------------------------------------------------|
| 1   | Stato com.       | Verde                                | Comunicazione stabilita con un<br>controllore PROFINET.<br>Controllore in stato "RUN"                                                                  |                                                                                                    |
|     |                  | Verde<br>lampeggiante                | Comunicazione stabilita con un<br>controllore PROFINET.<br>Controllore in stato "STOP"                                                                 |                                                                                                    |
|     |                  | Spento                               | Nessuna comunicazione<br>stabilita con un controllore<br>PROFINET.                                                                                     | Controllare il cablaggio di<br>rete<br>Verificare la configurazione<br>dei componenti coinvolti<br>(controllore PROFINET,<br>switch, ecc.) |
| 2   | Stato del modulo | Verde                                | L'accoppiatore PROFINET è<br>pronto per il funzionamento                                                                                               |                                                                                                    |
|     |                  | Verde<br>lampeggiante                | Attivazione dell'identificazione<br>del dispositivo tramite uno<br>strumento di configurazione<br>(ad es. funzione "Start flashing<br>LED" di PRONETA) | Disattivare l'identificazione<br>non appena non è più<br>necessaria                                                                        |
|     |                  | Rosso<br>lampeggiante<br>(una volta) | Errore di configurazione                                                                                                    | Verificare la configurazione<br>del controllore PROFINET                                                                                   |

| LED | Descrizione     | Informazioni<br>visualizzate       | Stato                                              | Azioni                                                                        |
|-----|-----------------|------------------------------------|----------------------------------------------------|-------------------------------------------------------------------------------|
|     |                 | Rosso<br>lampeggiante (3<br>volte) | Nome dispositivo e/o<br>configurazione IP mancanti | Reimpostare il nome<br>dispositivo e/o la<br>configurazione IP                |
|     |                 | Rosso<br>lampeggiante (4<br>volte) | Guasto dispositivo                                 | Strumento guasto                                                              |
|     |                 | Spento                             | Caduta della tensione di<br>alimentazione          | Controllare la tensione di alimentazione                                      |
| 3   | Collegamento/   | Verde                              | Connessione di rete disponibile                    |                                                                               |
|     | Attività        | Verde<br>lampeggiante              | Trasmissione dati attiva                           |                                                                               |
|     |                 | Spento                             | Nessuna connessione di rete                        | Controllare il cavo di rete                                                   |
| 4   | NON UTILIZZATO  |                                    |                                                    |                                                                               |
| 5   | STATO SOTTORETE | Verde                              | Scambio dati in corso                              | Controllare il cablaggio                                                      |
|     |                 | Verde<br>lampeggiante              | Scambio dati in pausa                              | dell'accoppiatore PROFINET -<br>RMx621 / FML621;<br>verificare i parametri di |
|     |                 | Rosso                              | Scambio dati non possibile                         | comunicazione nel dispositivo<br>RMx621 / FML621                              |
|     |                 | Spento                             | Caduta della tensione di<br>alimentazione          | Controllare la tensione di alimentazione                                      |
| 6   | DEVICE STATUS   | Verde                              | Inizializzazione                                   |                                                                               |
|     |                 | Verde<br>lampeggiante              | Accoppiatore PROFINET in funzione                  |                                                                               |
|     |                 | Rosso/verde<br>lampeggiante        | Configurazione errata                              | Strumento guasto                                                              |
|     |                 | Spento                             | Caduta della tensione di<br>alimentazione          | Controllare la tensione di alimentazione                                      |

# 4 Dati di processo

#### 4.1 Informazioni generali

In funzione dell'applicazione configurata, il dispositivo RMx621/ FML621 calcola un'ampia gamma di variabili di processo, che sono disponibili per essere richiamate.

Dall'unità RMx621 / FML621, oltre ai valori calcolati, possono essere richiamate anche le variabili in ingresso.

#### 4.2 Struttura payload

Ogni valore di processo occupa 5 byte nella rappresentazione del processo.

I primi 4 byte corrispondono a un numero a 32 bit e virgola mobile secondo IEEE-754 (a partire dal bit più significativo).

| Ottetto | 8                    | 7                   | 6                   | 5 | 4 | 3 | 2 | 1                    |
|---------|----------------------|---------------------|---------------------|---|---|---|---|----------------------|
| 1       | Segno                | (E) 2 <sup>7</sup>  | (E) 2 <sup>6</sup>  |   |   |   |   | (E) 2 <sup>1</sup>   |
| 2       | (E) 2 <sup>0</sup>   | (M) 2 <sup>-1</sup> | (M) 2 <sup>-2</sup> |   |   |   |   | (M) 2 <sup>-7</sup>  |
| 3       | (M) 2 <sup>-8</sup>  |                     |                     |   |   |   |   | (M) 2 <sup>-15</sup> |
| 4       | (M) 2 <sup>-16</sup> |                     |                     |   |   |   |   | (M) 2 <sup>-23</sup> |

Numero a 32 bit e virgola mobile (IEEE-754)

Segno = 0: numero positivo

| Segno = 1: numero negativo  | <i>Numero</i> = $-1^{\text{segno}} \ge (1 + M) \ge 2^{E-127}$       |
|-----------------------------|---------------------------------------------------------------------|
| E = esponente; M = mantissa |                                                                     |
| Esempio: 40 F0 00 00 h      | = 0100 0000 1111 0000 0000 0000 0000 00                             |
| Valore                      | = $-1^{0} \times 2^{129-127} \times (1 + 2^{-1} + 2^{-2} + 2^{-3})$ |
|                             | = 1 x 2 <sup>2</sup> x (1 + 0,5 + 0,25 + 0,125)                     |
|                             | $= 1 \times 4 \times 1.875 = 7.5$                                   |

#### L'ultimo byte indica lo stato:

80h = valore valido

81h = valore valido con violazione del valore soglia (collegato all'uscita a relè)

10h = valore non valido (ad. es. rottura del cavo)

00h = valore non disponibile (ad es. errore di comunicazione nella subnet)

Nel caso di valori calcolati (ad es. portata massica), sono verificate le condizioni di allarme di tutti gli ingressi utilizzati e dell'applicazione. Se è indicato un "guasto" in una di queste variabili, il valore calcolato ha lo stato "10h", ossia valore non valido.

Esempio:

Temp1 rottura del cavo; tipo di allarme: guasto => portata massica calcolata (10h)

Temp1 rottura del cavo; tipo di allarme: avviso => portata massica calcolata (80h)

Il numero di valori di processo trasmesso è definito nella configurazione dell'energy manager, . Il minimo corrisponde a 1 valore di processo (5 byte) e il massimo a 48 valori di processo (240 byte).

#### 5 Integrazione in una rete PROFINET

Per integrare l'accoppiatore PROFINET in una rete PROFINET, è necessario un file GSDML. Questo file descrive il perimetro funzionale dell'accoppiatore PROFINET e deve essere importato in uno strumento di configurazione adeguato. Il modo in cui questo file GSDML viene importato nello strumento di configurazione e utilizzato dipende dallo strumento di configurazione. Per ulteriori informazioni, gli utenti devono fare riferimento allo specifico strumento di configurazione.

La procedura di integrazione quando si utilizza, ad esempio, SIEMENS TIA Portal V15.1 è descritta nella sezione 6 "Configurazione di RMx621 / FML621..."  $\rightarrow \cong$  22.

Sono necessari i seguenti file:

- Descrizione del dispositivo: GSDML-V2.3-HMS-ABC\_PROFINET\_IO-20141127.xml
- Immagine del dispositivo: GSDML-010C-0002-ABC-PRT.bmp

Questi file sono reperibili sul CD-ROM Readwin<sup>®</sup> 2000 fornito, nella directory **\GSD \RMS621 RMC621 RMM621\PROFINET** 

#### 5.1 Device Access Point (DAP)

Un DAP (Device Access Point) descrive le funzioni base di un dispositivo (numero di porte, numero di moduli disponibili, ecc.).

Gli utenti possono scegliere tra i seguenti DAP:

- RT Migration
- RT Migration (FW >=4.02)
- RT Standard

**RT Standard** dovrebbe essere utilizzato principalmente per l'integrazione. Se si utilizza un hardware PROFINET più vecchio (ad es. S7-300), è possibile usare **RT Migration** (FW>=4.02) se **RT Standard** crea problemi.

RT Migration non dovrebbe essere usato.

#### 5.2 Moduli

I dati da trasmettere sono definiti tramite i moduli descritti nel file GSDML.

Gli utenti possono scegliere tra i seguenti moduli:

- Altri moduli: spazio vuoto
- Moduli di uscita: uscite xxx byte
- Moduli di ingresso/uscita: ingressi/uscite xxx byte
- Moduli di ingresso: ingressi xxx byte

(xxx = numero di byte trasmessi: 1,2,4,8,16,32,64,128,256,512)

L'accoppiatore PROFINET è configurato in fabbrica in modo che i dati letti da RMx621 / FML621 vengono inviati solo a un controllore PROFINET. I dati inviati da un controllore PROFINET all'accoppiatore PROFINET non vengono accettati ma respinti dall'accoppiatore PROFINET. Ciò significa che, per l'integrazione, possono essere utilizzati solo i moduli di ingresso. L'uso di altri moduli non è previsto. Quindi non è possibile utilizzare altri moduli.

È necessario configurare almeno 1 modulo per la trasmissione dei dati. In questo caso possono essere configurati 63 moduli max.

I dati totali da trasmettere non possono superare i 256 byte. Esempio:

1x "ingressi 256 byte" o

2x "ingressi128 byte" o

3x "ingressi 64 byte" + 2x "ingressi 32 byte" ecc.

#### 5.3 Mappatura dei dati di processo

Come descritto nella sezione 4 "Dati di processo"  $\rightarrow \square$  17, i valori di processo configurati in RMx621 / FML621 vengono bufferizzati nell'accoppiatore PROFINET in blocchi di 5 byte, a partire dall'offset 0.

La configurazione dei moduli **ingressi xxx** (v. la sezione "5.2 Moduli"  $\rightarrow \square$  18) definisce quanti byte legge un controllore PROFINET dall'accoppiatore PROFINET. Dall'accoppiatore PROFINET è possibile leggere un massimo di 256 byte, a prescindere da quanti valori di processo sono configurati in RMx621 / FML621. I byte che non sono assegnati ad alcun valore di processo vengono sempre trasmessi con il valore 0. Esempio:

Tutti i 48 valori di processo sono configurati in RMx621 / FML621. Un modulo **ingressi 256 byte** è configurato nel controllore PROFINET. I valori di processo vengono trasmessi come segue:

| Valori di processo          | Accoppiatore PROFINET | Controllore PROFINE | Г              |
|-----------------------------|-----------------------|---------------------|----------------|
|                             | Offset di byte        | Modulo              | Offset di byte |
| Valore di processo 1        | 0                     | Ingressi 256 byte   | 0              |
|                             | 1                     |                     | 1              |
|                             | 2                     |                     | 2              |
|                             | 3                     |                     | 3              |
| Stato valore di processo 1  | 4                     |                     | 4              |
| Valore di processo 2        | 5                     |                     | 5              |
|                             | 6                     |                     | 6              |
|                             | 7                     |                     | 7              |
|                             | 8                     |                     | 8              |
| Stato valore di processo 2  | 9                     |                     | 9              |
| Valore di processo 3        | 10                    |                     | 10             |
|                             | 11                    |                     | 11             |
|                             | 12                    |                     | 12             |
|                             | 13                    |                     | 13             |
| Stato valore di processo 3  | 14                    |                     | 14             |
|                             |                       |                     |                |
|                             |                       |                     |                |
| Valore di processo 46       | 225                   |                     | 225            |
|                             | 226                   |                     | 226            |
|                             | 227                   |                     | 227            |
|                             | 228                   |                     | 228            |
| Stato valore di processo 46 | 229                   |                     | 229            |
| Valore di processo 47       | 230                   |                     | 230            |
|                             | 231                   |                     | 231            |
|                             | 232                   |                     | 232            |
|                             | 233                   |                     | 233            |
| Stato valore di processo 47 | 234                   |                     | 234            |
| Valore di processo 48       | 235                   |                     | 235            |
|                             | 236                   |                     | 236            |
|                             | 237                   |                     | 237            |
|                             | 238                   |                     | 238            |

| Stato valore di processo 48   | 239 | 239 |
|-------------------------------|-----|-----|
| Nessun valore di processo = 0 | 240 | 240 |
|                               | 241 | 241 |
|                               |     |     |
|                               | 254 | 254 |
|                               | 255 | 255 |

I moduli di ingresso possono essere combinati in qualsiasi modo a condizione che non venga superata la lunghezza massima dei dati e il numero massimo di moduli. A seconda dei moduli configurati, le parti di un valore di processo possono essere divise tra più moduli.

Esempio: 3 valori di processo sono configurati in RMx621 / FML621. 1x "ingressi 8 byte" e 2x "ingressi 4 byte" sono configurati nel controllore PROFINET. I valori di processo vengono trasmessi come segue:

| Valori di processo            | Accoppiatore PROFINET | Controllore PROFIN | ET             |
|-------------------------------|-----------------------|--------------------|----------------|
|                               | Offset di byte        | Modulo             | Offset di byte |
| Valore di processo 1          | 0                     | Ingressi 8 byte    | 0              |
|                               | 1                     |                    | 1              |
|                               | 2                     |                    | 2              |
|                               | 3                     |                    | 3              |
| Stato valore di processo 1    | 4                     |                    | 4              |
| Valore di processo 2          | 5                     |                    | 5              |
|                               | 6                     |                    | 6              |
|                               | 7                     |                    | 7              |
|                               | 8                     | Ingressi 4 byte    | 0              |
| Stato valore di processo 2    | 9                     |                    | 1              |
| Valore di processo 3          | 10                    |                    | 2              |
|                               | 11                    |                    | 3              |
|                               | 12                    | Ingressi 4 byte    | 0              |
|                               | 13                    |                    | 1              |
| Stato valore di processo 3    | 14                    | ]                  | 2              |
| Nessun valore di processo = 0 | 15                    | ]                  | 3              |

=> Valore di processo 1 + stato: si trova completamente nel modulo ingressi 8 byte.

=> Valore di processo 2 + stato: I primi 3 byte del valore di processo si trovano nel modulo **ingressi 8 byte**, l'ultimo byte e il relativo stato si trovano nel primo modulo **ingressi 4 byte**.

=> Valore di processo 3 + stato: I primi 2 byte del valore di processo si trovano nel primo modulo **ingressi 4 byte**, gli ultimi 2 byte e il relativo stato si trovano nel secondo modulo **ingressi 4 byte**.

Per evitare la suddivisione dei byte tra i moduli, è consigliabile selezionare un modulo in cui vengono trasmessi tutti i valori di processo configurati (in questo caso 1x **ingressi 16 byte** o superiore).

In alternativa, è possibile utilizzare un modulo **ingressi 4 byte** (= valore di processo) seguito da un modulo **ingressi 1 byte** (= stato del valore di processo) per mappare i valori di processo configurati (stato incluso).

| Valori di processo         | Accoppiatore PROFINET | Controllore PROFIN | IET            |
|----------------------------|-----------------------|--------------------|----------------|
|                            | Offset di byte        | Modulo             | Offset di byte |
| Valore di processo 1       | 0                     | Ingressi 4 byte    | 0              |
|                            | 1                     |                    | 1              |
|                            | 2                     |                    | 2              |
|                            | 3                     |                    | 3              |
| Stato valore di processo 1 | 4                     | Ingressi 1 byte    | 0              |
| Valore di processo 2       | 5                     | Ingressi 4 byte    | 0              |
|                            | 6                     |                    | 1              |
|                            | 7                     |                    | 2              |
|                            | 8                     |                    | 3              |
| Stato valore di processo 2 | 9                     | Ingressi 1 byte    | 0              |
| Valore di processo 3       | 10                    | Ingressi 4 byte    | 0              |
|                            | 11                    |                    | 1              |
|                            | 12                    |                    | 2              |
|                            | 13                    |                    | 3              |
| Stato valore di processo 3 | 14                    | Ingressi 1 byte    | 0              |

# 6 Configurazione dell'accoppiatore PROFINET in TIA Portal 15.1

Le sezioni che seguono spiegano come integrare l'accoppiatore PROFINET in una rete PROFINET.

Per l'integrazione sono necessarie le seguenti preconfigurazioni:

- Il dispositivo RMx621 / FML621 è configurato in modo da trasmettere 3 valori di processo.
- Îl dispositivo RMx621 / FML621 è collegato all'accoppiatore PROFINET tramite il cavo di collegamento in dotazione e la trasmissione dei dati è attiva.
- È configurata una rete PROFINET (il controllore PROFINET, l'accoppiatore PROFINET e il PC in cui viene eseguito TIA Portal sono tutti interconnessi).
- Viene creato un progetto contenente il controllore PROFINET in TIA Portal e l'accesso alla rete PROFINET è già stato configurato.

#### 6.1 Importazione del file GSDML

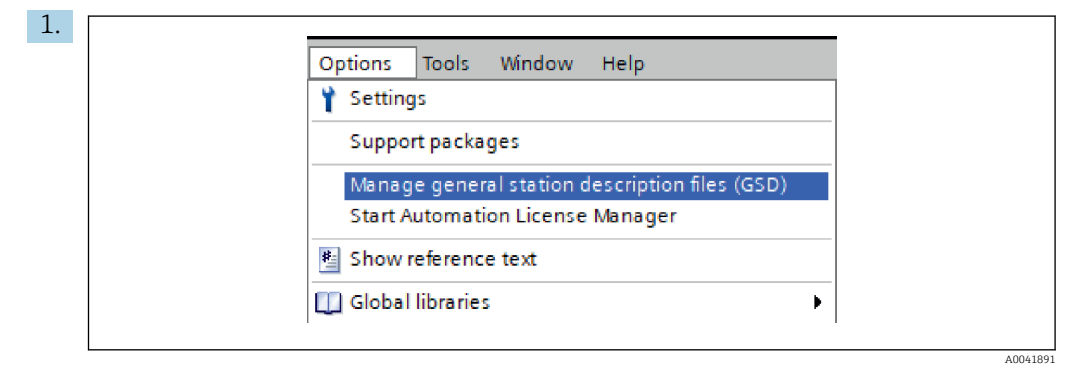

Nel menu **Options**, selezionare la voce **Manage general station description files (GSD)**.

2. Nella finestra di dialogo che si apre, selezionare la cartella contenente il file GSDML (compresa l'immagine) in **Source path**.

| Source path: | C:\RMx_621_TIA\RMx621\AdditionalFile | es\GSD  |              |             |          |
|--------------|--------------------------------------|---------|--------------|-------------|----------|
| File         |                                      | Version | Language     | Status      | Info     |
| GSDML-V2     | 3-HMS-ABC_PROFINET_IO-20141127.xml   | V2.3    | English, Ger | Already ins | Anybus . |
|              |                                      |         |              |             |          |
|              |                                      |         |              |             |          |
|              |                                      |         |              |             |          |
|              |                                      |         |              |             |          |
|              |                                      |         |              |             |          |
|              |                                      |         |              |             |          |
|              |                                      |         |              |             |          |
|              |                                      |         |              |             |          |
|              |                                      |         |              |             |          |
|              |                                      |         |              |             |          |

Selezionare il file GSDML e fare clic su **Install** per confermare l'importazione del file GSDML.

🕒 Una volta importato, il file GSDML viene visualizzato nel catalogo dell'hardware.

| Ontions                       |     |
|-------------------------------|-----|
| options ==                    | H   |
|                               | ard |
| ✓ Catalog                     | Wa  |
| Search>                       | 6   |
|                               | lat |
|                               | j   |
| Controllers                   | 6   |
|                               |     |
| PC systems                    | 8   |
| Drives & starters             | 12  |
| Network components            | ine |
| Detecting & Monitoring        | t   |
|                               | slo |
| Power supply and distribution |     |
| Field devices                 |     |
| Other field devices           | H   |
| Additional Ethernet devices   | ask |
| PROFINE I IO                  | S   |
| Drives                        |     |
| Encoders                      | F   |
| ▼ La Gateway                  | İbr |
| HMS Industrial Networks       | ari |
| Im Anybus Communicator PN IO  | Sa  |
| ▶ U SIEMENS AG                |     |
| • Um General                  |     |
| Gensors                       |     |
|                               |     |

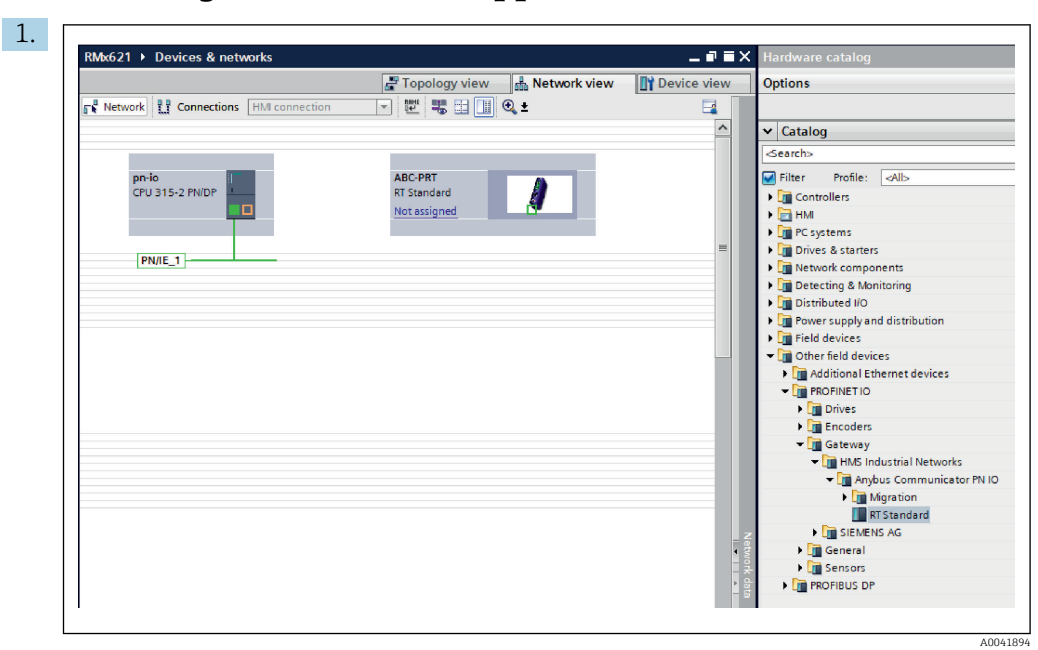

#### 6.2 Integrazione dell'accoppiatore PROFINET

Una volta importato il file GSDML, passare a **Network view**. Usando la funzione drag-and-drop, trascinare l'accoppiatore PROFINET dal catalogo dell'hardware in **Network view**.

|                                    | F Topology view        | Device vie |
|------------------------------------|------------------------|------------|
| Network Connections HMI connection | 🔽 🖳 🖫 🛄 🔍 ±            |            |
|                                    |                        |            |
|                                    |                        |            |
| pn-io                              | ABC-PRT<br>RT Standard |            |
|                                    | pn-io                  |            |
|                                    |                        |            |
|                                    | PN/IE_1                |            |
|                                    |                        |            |
|                                    |                        |            |

Stabilire quindi una connessione della rete PROFINET al controllore PROFINET. Per farlo, tenere premuto il pulsante sinistro del mouse sull'interfaccia di rete dell'accoppiatore PROFINET (vedere il segno rosso sull'accoppiatore PROFINET). Tenendo premuto il pulsante del mouse, muovere il mouse sull'interfaccia di rete del controllore PROFINET (vedere il segno rosso sul controllore PROFINET) e rilasciare il pulsante.

└→ A questo punto, dovrebbe essere stata stabilita una connessione tra il controllore PROFINET e l'accoppiatore PROFINET, con il risultato che l'accoppiatore PROFINET fa ora parte di questa rete PROFINET.

#### 6.3 Assegnazione dei nomi dispositivo e configurazione IP

1. Accedere a **Device view** e selezionare l'accoppiatore PROFINET.

| RMx621 → Ungrouped devices → anybus-gateway [RT Standard] _ I = I = X<br>Z Topology view A Network view III Device view<br>A anybus-gateway [RT Standard ] III III Q ± |
|----------------------------------------------------------------------------------------------------|
|                                                                                                    |
| <ul> <li>K III → 100% ▼ ···· ··· ··· ··· ··· ··· ··· ··· ···</li></ul>                                                                                                 |
| PROFINET interface [X1] Identification & Maintenance Diagnostics addresses Author: test Comment:                                                                       |

Sotto il dispositivo visualizzato, selezionare prima la scheda **Properties** e poi la scheda **General**.

- Se la scheda **Properties** è nascosta, è possibile visualizzarla facendo doppio clic sull'accoppiatore PROFINET con il pulsante sinistro del mouse.
- Assegnare il nome dispositivo desiderato nel campo Name del menu General (v. lo screenshot sopra riportato).
- L'impostazione **Generate PROFINET device name automatically** è abilitata per default. Di conseguenza, il nome configurato qui corrisponde al nome dispositivo assegnato all'accoppiatore PROFINET. Se lo si desidera, è possibile modificarlo nel menu **PROFINET interface [x1]**.

|           |                  | configured PRO      |                                                  |                            |           |
|-----------|------------------|---------------------|--------------------------------------------------|----------------------------|-----------|
|           |                  | PROFINET devic      | e name: anybus-gate                              | way                        | -         |
|           |                  | Dev                 | vice type: RT Standard                           |                            |           |
|           |                  | Online access       |                                                  |                            |           |
|           |                  | Type of the PG/PC i | nterface: LPN/IE                                 |                            | •         |
|           |                  | PG/PC i             | interface: 🛛 💹 Realtek PC                        | le GBE Family Controller « | -2> 🔹 🖲 🔯 |
|           | Accessible devic | Only show           | devices with bad parame<br>devices without names | ter settings               |           |
|           | IP address       | MAC address         | Device                                           | PROFINET device name       | Status    |
| -         | 192.168.0.20     | 00-30-11-31-57-90   | Anybus Communicator                              | anybus-gateway             | 🕑 ок      |
|           |                  |                     |                                                  |                            |           |
|           |                  |                     |                                                  |                            |           |
|           |                  |                     |                                                  |                            |           |
| Flash LED |                  |                     |                                                  |                            |           |
| Flash LED |                  |                     |                                                  |                            |           |

Fare clic con il pulsante destro del mouse sull'accoppiatore PROFINET e selezionare **Assign device name**.

└→ Con la funzione Update list, viene eseguita una ricerca dei dispositivi nella rete connessa e vengono elencati i dispositivi accessibili. Se nella rete sono presenti diversi accoppiatori PROFINET, l'accoppiatore PROFINET può essere identificato otticamente tramite il modulo Status LED (selezionare la casella Flash LED) o tramite l'indirizzo MAC univoco dell'accoppiatore PROFINET.

L'indirizzo MAC è stampato sul lato dell'accoppiatore PROFINET.

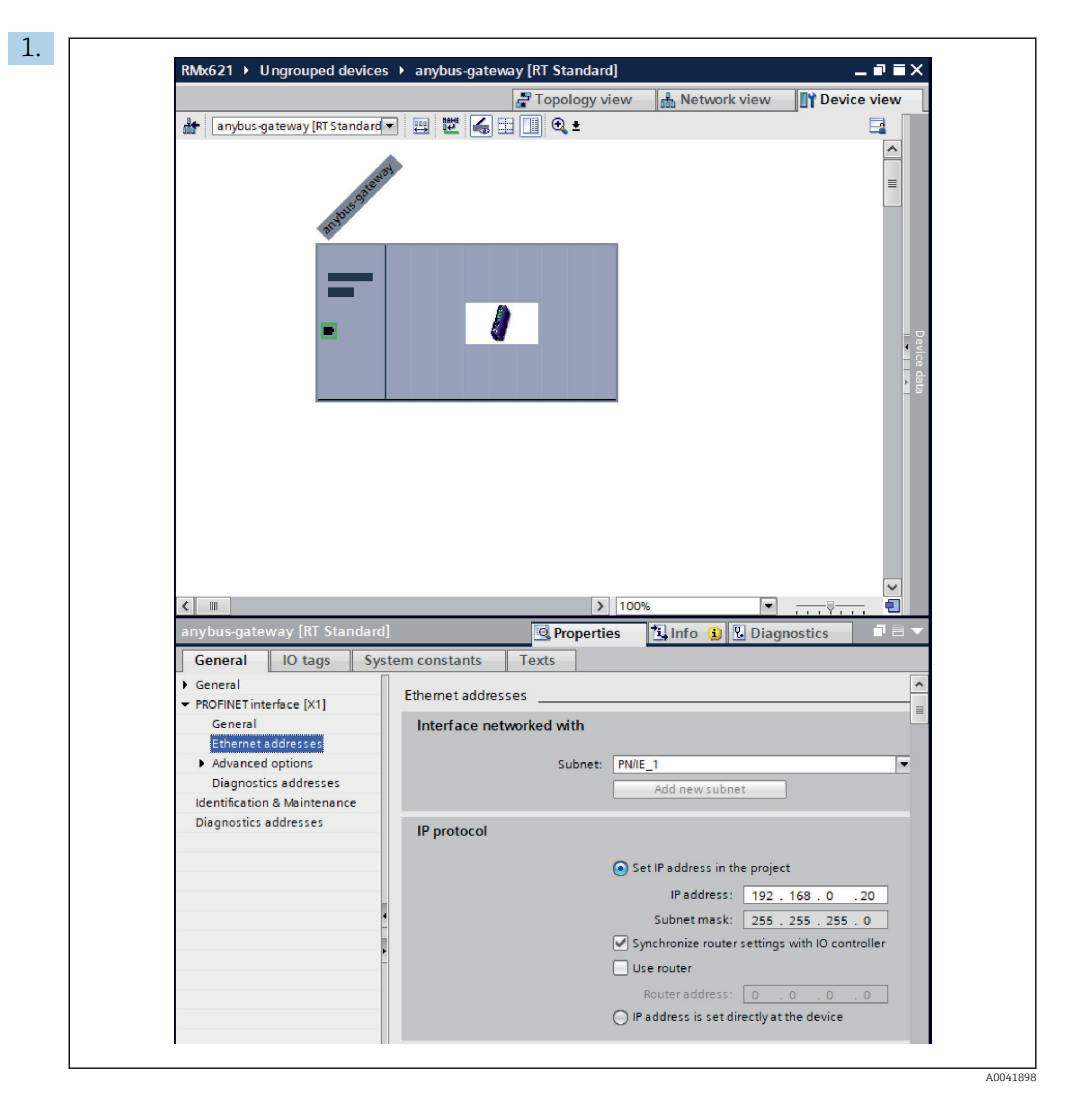

Per configurare le impostazioni IP, accedere prima al menu **PROFINET interface [x1]** al poi al sottomenu **Ethernet addresses**.

2. Nella sezione IP protocol, inserire le impostazioni desiderate per la configurazione IP.

|                                     |                                    | a Topolog | y view | 🔥 Netw   | ork view  | Device viev     | v  | Options                           |
|-------------------------------------|------------------------------------|-----------|--------|----------|-----------|-----------------|----|-----------------------------------|
| 🏰 anybus-gateway [RT Standard 🕶 🔭 📑 | Device overview                    |           |        | 1        |           |                 | L  |                                   |
|                                     | W Module                           | Rack      | Slot   | Laddress | O address | Type            | IJ | ✓ Catalog                         |
| rule3                               | <ul> <li>anybus-gateway</li> </ul> | 0         | 0      | 2042*    |           | RTStandard      | ~  | Search>                           |
|                                     | Interface                          | 0         | 0 X1   | 2041*    |           | ABC-PRT         |    |                                   |
| 24005                               | Input 004 bytes_1                  | 0         | 1      | 256259   |           | Input 004 bytes |    | ritter Frome:                     |
| - ALCONTRACTOR                      | Input 001 byte_1                   | 0         | 2      | 260      |           | Input 001 byte  |    | Head module                       |
|                                     | Input 004 bytes 2                  | 0         | 3      | 261264   |           | Input 004 bytes |    | Module                            |
|                                     | Input 001 byte 2                   | 0         | 4      | 265      |           | Input 001 byte  | =  | <ul> <li>Input modules</li> </ul> |
|                                     | Input 004 bytes 3                  | 0         | 5      | 266269   |           | Input 004 bytes |    | Input 001 b                       |
|                                     | Input 001 byte 3                   | 0         | 6      | 270      |           | Input 001 byte  |    | Input 002 b                       |
|                                     |                                    | 0         | 7      |          |           |                 |    | Input 004 b                       |
|                                     |                                    | 0         | 8      |          |           |                 |    | Input 008 b                       |
|                                     |                                    | 0         | 9      |          |           |                 |    | Input 016 b                       |
|                                     |                                    | 0         | 10     |          |           |                 |    | Input 032 b                       |
|                                     |                                    | 0         | 11     |          |           |                 |    | Input 064 b                       |
|                                     |                                    | 0         | 12     |          |           |                 |    | Input 128 b                       |
| •                                   |                                    | 0         | 13     |          |           |                 |    | Input 256 b                       |
| -                                   |                                    | 0         | 14     |          |           |                 |    | Input 512 b                       |
|                                     |                                    | 0         | 15     |          |           |                 |    | Input/Output n                    |
|                                     |                                    | 0         | 16     |          |           |                 |    | Other module:                     |
|                                     |                                    | 0         | 17     |          |           |                 |    | Output module                     |
|                                     |                                    | 0         | 18     |          |           |                 |    |                                   |
|                                     |                                    | 0         | 19     |          |           |                 |    |                                   |
|                                     |                                    | 0         | 20     |          |           |                 |    |                                   |
|                                     |                                    | 0         | 21     |          |           |                 |    |                                   |
|                                     |                                    | 0         | 22     |          |           |                 |    |                                   |
|                                     |                                    | 0         | 23     |          |           |                 |    |                                   |
|                                     |                                    | 0         | 24     |          |           |                 |    |                                   |
|                                     |                                    | 0         | 25     |          |           |                 |    |                                   |
|                                     |                                    | 0         | 26     |          |           |                 |    |                                   |
|                                     |                                    |           |        |          |           |                 | ~  | ·                                 |

#### 6.4 Configurazione del modulo di ingresso

In **Device view**, aprire la scheda **Device overview**.

- 2. Usando la funzione drag-and-drop, trascinare i moduli di ingresso dal catalogo dell'hardware e assegnarli agli slot.

#### 6.5 Download della configurazione nel controllore PROFINET

Prima che venga trasmessa al controllore PROFINET, la configurazione deve essere compilata in TIA Portal.

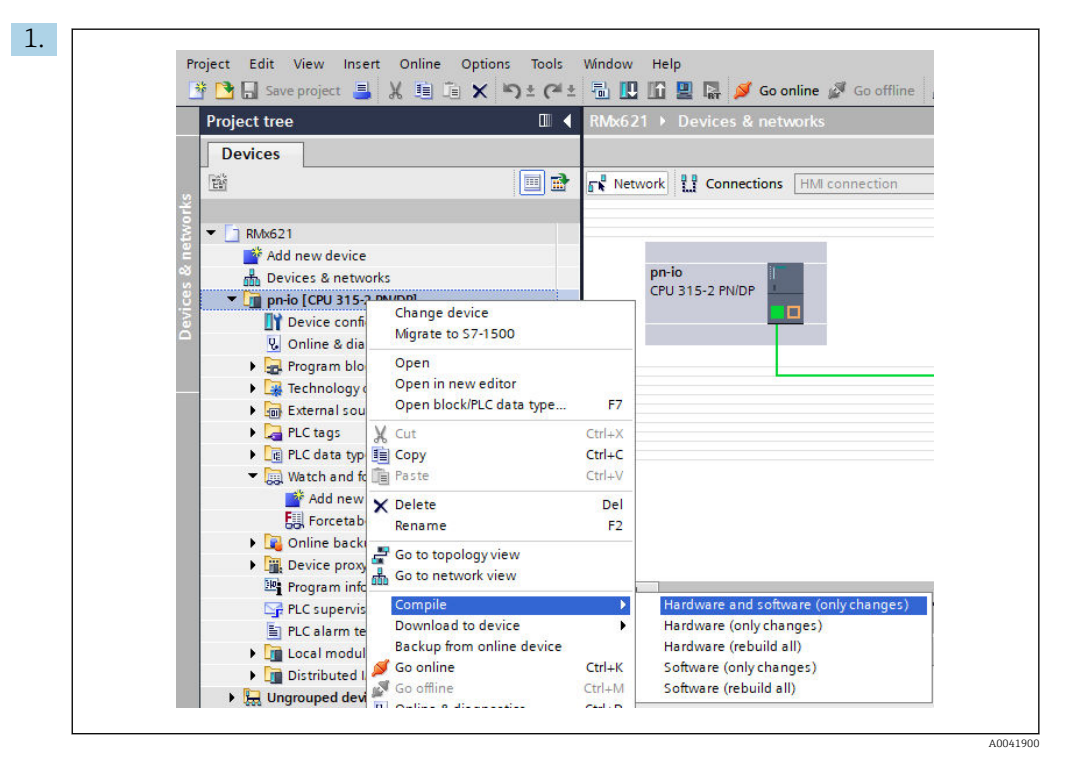

A tal fine, fare clic con il pulsante destro del mouse sul controllore PROFINET nell'area **Project tree** e, nel menu **Compile**, selezionare la voce **Hardware and software (only changes)**.

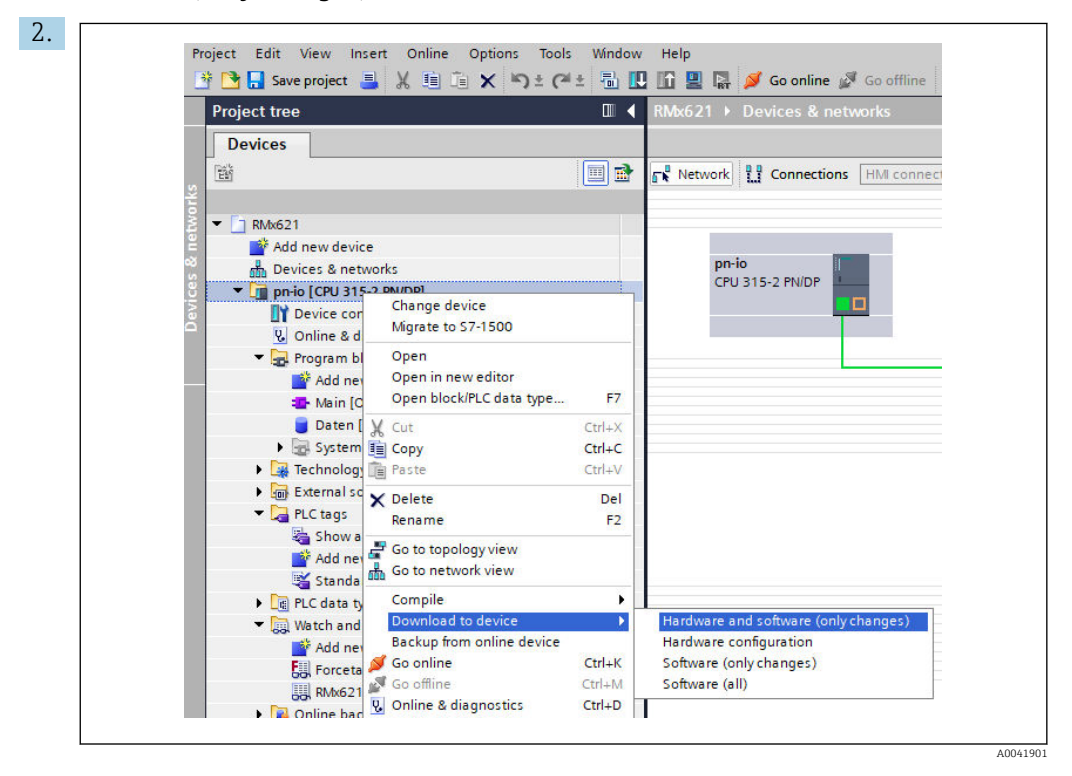

Dopo la compilazione, fare di nuovo clic con il pulsante destro del mouse sul controllore PROFINET e, nel menu **Download to device**, selezionare la voce **Hardware and software (only changes)**.

| 40       Qi       Proio       Ready for loading.       Load 'pr-io'         A       Protection       Protection from unauthorized access       Devices connected to an enterprise network or directly to the intermet must be appropriately protected against unauthorized access, e.g. by use of frewalls and network segmentation. For more information about industrial security preserved against unauthorized access.         A       • Stop modules       The modules are stopped for downloading to device.       Stop all         Q       • Device configurati       Delete and replace system data in target       Download to device         Q       • Software       Download software to device       Consistent download | Status | 1        | Target                         | Message                                                                                                    | Action              |
|----------------------------------------------------------------------------------------------------|--------|----------|--------------------------------|----------------------------------------------------------------------------------------------------|---------------------|
| Protection     Protection from unauthorized access     Devices connected to an enterprise network or directly to the     internet must be appropriately protected against unauthorized     access, e.g. byuse of friewalls and network segmentation.For     more information about industrial security please visit     thttp://www.siemens.com/industrialsecurity     P. Stop modules     The modules are stopped for downloading to device.     Stop all     Ownload to device     Software     Download software to device     Consistent downloa                                                                                                    | +8     | <u> </u> | ▼ pn-io                        | Ready for loading.                                                                                                    | Load 'pn-io'        |
| Devices connected to an enterprise network or directly to the<br>internet must be appropriately protected against unauthorized<br>access, e.g. byuse of frewalls and network segmentation. For<br>more information about industrial security please visit<br>http://www.siemens.com/industrialsecurity             • Stop modules         The modules are stopped for downloading to device.             • Device configurati         Delete and replace system data in target         Ownload to device         • Software         Download software to device         Consistent download         Software         Download software to device                                                                                      |        | 4        | <ul> <li>Protection</li> </ul> | Protection from unauthorized access                                                                                                    |                     |
| Image: Stop modules       The modules are stopped for downloading to device.       Stop all         Image: Stop modules       The modules are stopped for downloading to device.       Stop all         Image: Stop modules       Device configurati       Delete and replace system data in target       Download to device         Image: Stop modules       Download software to device       Consistent download                                                                                                    |        | 4        |                                | Devices connected to an enterprise network or directly to the<br>intermet must be appropriately protected against unauthorized<br>access, e.g. by use of frewalls and network segmentation. For<br>more information about industrial security, please visit<br>http://lwww.siemens.com/industrialsecurity |                     |
| Device configurati Delete and replace system data in target     Download to device     Software     Download software to device     Consistent downloa                                                                                                    |        | 0        | Stop modules                   | The modules are stopped for downloading to device.                                                                                                    | Stop all            |
| Software     Download software to device     Consistent download                                                                                                    |        | 0        | Device configurat              | i Delete and replace system data in target                                                                                                    | Download to device  |
|                                                                                                    |        | 0        | Software                       | Download software to device                                                                                                    | Consistent download |
|                                                                                                    | <      |          |                                | 11                                                                                                    |                     |

Nella finestra di dialogo che si apre, fare clic su **Load** per iniziare a inviare la configurazione al controllore PROFINET. Successivamente, fare clic su **Finish** per completare il processo di caricamento e uscire dalla finestra di dialogo.

# 7 Dati tecnici

| Dimensioni:                       | 120 mm x 75 mm x 27 mm (altezza, profondità, larghezza)                           |
|-----------------------------------|-----------------------------------------------------------------------------------|
| Alimentazione:                    | 24 V c.c. +/-10%                                                                  |
| Consumo di corrente:              | Tipicamente 100 mA, 300 mA max                                                    |
| Parametri dell'interfaccia RS485: | Baud rate 38400, 8 bit di dati, 1 bit di arresto, indirizzo del dispositivo<br>01 |
| Temperatura ambiente:             | 0 55 °C                                                                           |
| Temperatura di immagazzinamento:  | -40 +85 ℃                                                                         |
| Umidità:                          | da 0 a 95%, senza condensa                                                        |
| Grado di protezione:              | IP 20                                                                             |
| Messa a terra protettiva:         | collegamento di terra interno mediante guida DIN                                  |
| Approvazioni:                     | UL - E203225, CE - 2004/108/EC, RoHS                                              |

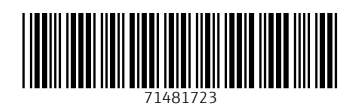

www.addresses.endress.com

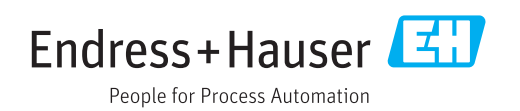